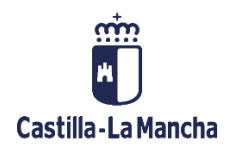

# Planificación e Instrumentos de Cobros

Ingresos

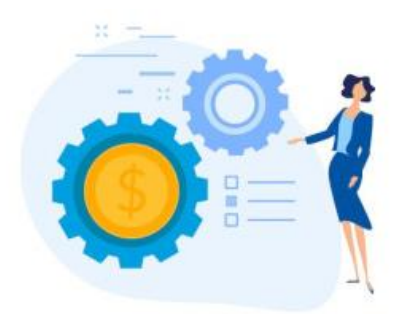

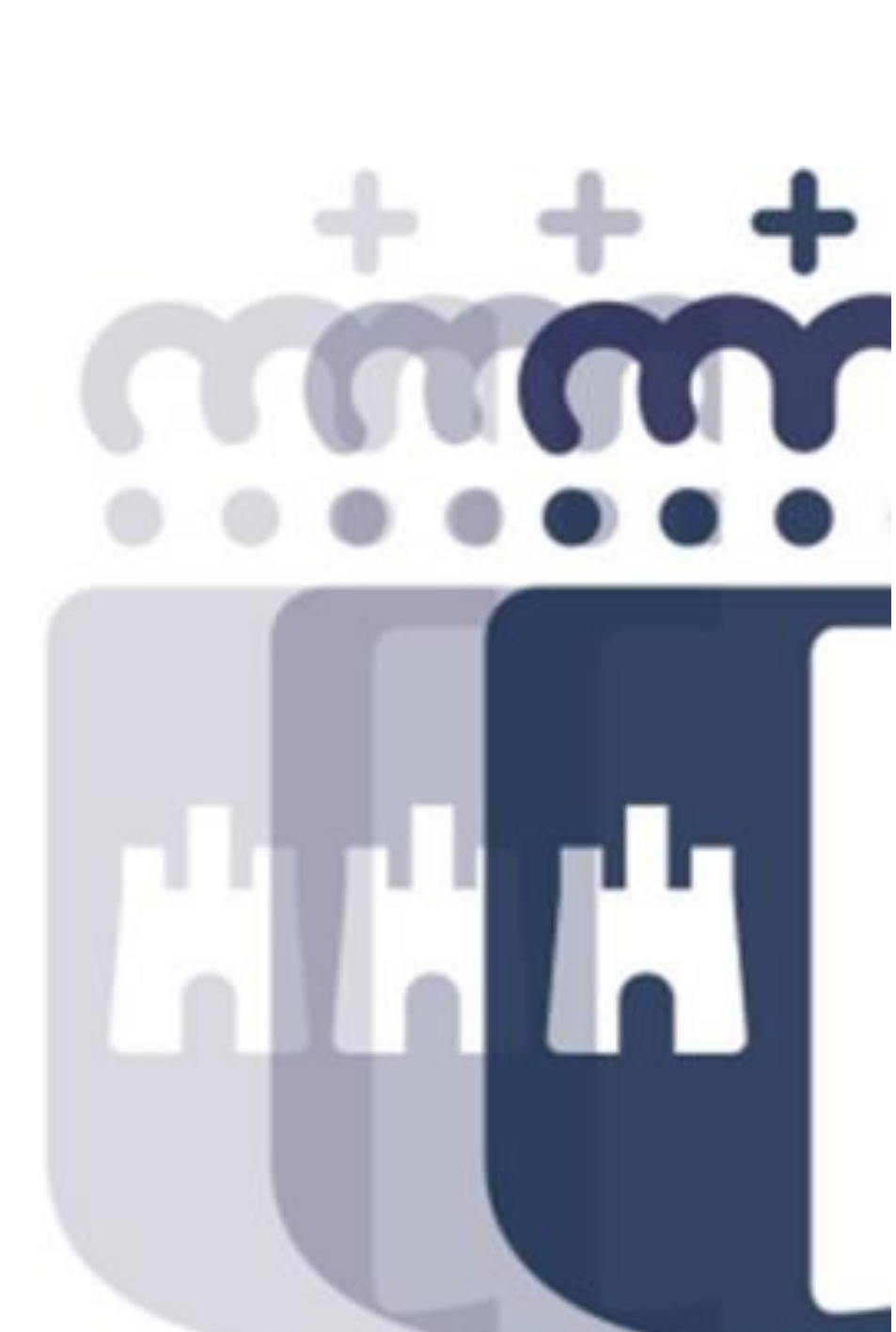

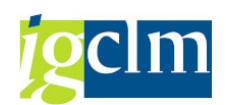

## Índice

| 1.    | INST | IRUMENTOS DE COBROS              | 3 |
|-------|------|----------------------------------|---|
| 1.1.  | С    | obro contraído previo            | 3 |
| 1.2.  | С    | rear y contabilizar RI           | 4 |
| 1.3.  | Р    | rograma carga masiva de ingresos | 5 |
| 1.3.1 | L.   | Estructura del fichero           | 6 |
| 1.3.2 | 2.   | Proceso de carga                 | 6 |
| 1.3.2 | 2.1. | Derechos                         | 7 |
| 1.3.2 | 2.2. | Cobros                           | 7 |
| 1.3.2 | 2.3. | Reconocido por Ingresado (RI)    | 7 |

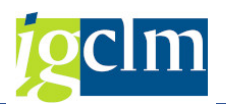

#### **1. INSTRUMENTOS DE COBROS**

Los cobros se realizan a través de estas transacciones:

- Cobro contraído previo
- Crear y Contabilizar RI
- Programa de carga masiva de ingresos

Las clases de documento son:

- I1 Rec. Por Ingresado
- M1 Mand. Ingreso GRECO
- MI Mandamiento Ingreso

#### 1.1. Cobro contraído previo

Accediendo a la variante de transacción algunos datos ya los muestra por defecto, indicamos el resto con el número de documento del ingreso bancario y el número de documento que hace referencia al derecho:

|   | Cobro de Contraido Previo     |            |              |           |  |  |  |  |  |  |  |
|---|-------------------------------|------------|--------------|-----------|--|--|--|--|--|--|--|
| ( | € 🖪                           |            |              |           |  |  |  |  |  |  |  |
| C | Datos de Aplicación del Cobro |            |              |           |  |  |  |  |  |  |  |
|   | Sociedad:                     | JCCM       |              |           |  |  |  |  |  |  |  |
|   | Fecha de contabilización:     | 23.11.2022 |              |           |  |  |  |  |  |  |  |
|   | Cuenta de Mayor:              | 55400019   | Ejercicio    | 2020      |  |  |  |  |  |  |  |
|   |                               |            | Nº Documento | 130000108 |  |  |  |  |  |  |  |
|   | Fecha de Documento            | 23.11.2022 |              |           |  |  |  |  |  |  |  |
|   | Referencia:                   | 001        |              |           |  |  |  |  |  |  |  |
|   | Texto de Compensación:        | APLICACIÓN | DEL COBRO    |           |  |  |  |  |  |  |  |
|   |                               |            |              |           |  |  |  |  |  |  |  |
|   |                               |            |              |           |  |  |  |  |  |  |  |
|   |                               |            |              |           |  |  |  |  |  |  |  |
| ۵ | Datos de Selección            |            |              |           |  |  |  |  |  |  |  |
|   | Ejercicio:                    | 2020       | _            |           |  |  |  |  |  |  |  |
|   | Número de Documento FI:       | 1800000026 |              |           |  |  |  |  |  |  |  |
|   | Orden de Presupuestaria:      |            | Ī            |           |  |  |  |  |  |  |  |
|   |                               |            |              |           |  |  |  |  |  |  |  |

Y se registra el ingreso por la cantidad que corresponda con respecto al derecho.

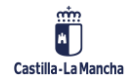

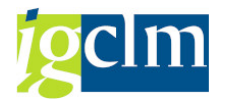

Visualizando la orden de ingreso por la transacción estándar se ve la compensación:

| Número de docume<br>Sociedad<br>Ejercicio<br>Número de orden<br>Importe original<br>Consumo total | nto1800000<br>JCCM<br>2020<br>6000779<br>20,00<br>20,00- | 26<br>784  |       |            |         |         |            |            |            |      |
|---------------------------------------------------------------------------------------------------|----------------------------------------------------------|------------|-------|------------|---------|---------|------------|------------|------------|------|
| Fe.contab. <sup>*</sup> Soc.                                                                      | Nº doc.                                                  | Concaten.  | Clase | Fecha doc. | Usuario | Importe | Ipte.cons. | Dism.prev. | Incr.prev. | Mon. |
| 01.12.2020 JCCM                                                                                   | 180000026                                                | 6000779784 | G0    | 01.12.2020 | CUS010  | 20,00   | 0,00       | 0,00       | 0,00       | EUR  |
| JCCM                                                                                              | 210000009                                                |            | MI    | 01.12.2020 | CUS010  | 20,00   | 20,00-     | 0,00       | 0,00       | EUR  |

## 1.2. Crear y contabilizar RI

Con esta opción únicamente se indican los datos del documento que hace referencia al ingreso bancario:

| Crear y Contabilizar RI       |            |              |           |  |  |  |  |  |  |  |
|-------------------------------|------------|--------------|-----------|--|--|--|--|--|--|--|
|                               |            |              |           |  |  |  |  |  |  |  |
| Datos de Aplicación del Cobro |            |              |           |  |  |  |  |  |  |  |
| Sociedad:                     | JCCM       |              |           |  |  |  |  |  |  |  |
| Fecha de contabilización:     | 01.12.2020 |              |           |  |  |  |  |  |  |  |
| Cuenta de Mayor:              | 55400019   | Ejercicio    | 2020      |  |  |  |  |  |  |  |
|                               |            | Nº Documento | 130000109 |  |  |  |  |  |  |  |
| Fecha de Documento            | 01.12.2020 |              |           |  |  |  |  |  |  |  |

Se indican los datos de quien proviene el ingreso:

| Cuenta de terceros |            |            |  |  |  |  |  |  |  |
|--------------------|------------|------------|--|--|--|--|--|--|--|
| Cliente            | 0000033238 |            |  |  |  |  |  |  |  |
| Blq.ints.          |            | Blog.recl. |  |  |  |  |  |  |  |
|                    |            |            |  |  |  |  |  |  |  |
| Imputación         |            |            |  |  |  |  |  |  |  |
| Pos.pres.          | I/20100    |            |  |  |  |  |  |  |  |
| Ce.gestor          | 15020000   |            |  |  |  |  |  |  |  |
| Fondo              |            | Referencia |  |  |  |  |  |  |  |
| Cta.mayor          |            |            |  |  |  |  |  |  |  |
| Ce.coste           |            |            |  |  |  |  |  |  |  |
| Elem.PEP           |            | Orden      |  |  |  |  |  |  |  |
|                    |            |            |  |  |  |  |  |  |  |
| Datos pago         |            |            |  |  |  |  |  |  |  |
| Importe            | β00 ⊡IR    |            |  |  |  |  |  |  |  |

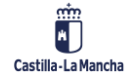

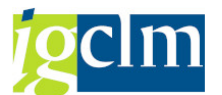

Ejecutando se crea la orden de ingreso y a la vez te presenta la pantalla para realizar el cobro de la misma vez, sobre la orden recién creada:

| Crear y Contabilizar RI |               |         |      |                 |            |          |  |  |  |  |  |
|-------------------------|---------------|---------|------|-----------------|------------|----------|--|--|--|--|--|
| Ejecutar                |               |         |      |                 |            |          |  |  |  |  |  |
| g 17M (* 7.) 2. %. 20   |               |         |      |                 |            |          |  |  |  |  |  |
| Imp.pago                | Impte.abierto | Importe | Mon. | Clase documento | Nº orden   | Nº doc.  |  |  |  |  |  |
| 300,00                  | 300,00        | 300,00  | EUR  | 11              | 6000779786 | 17000032 |  |  |  |  |  |

Si visualizamos la orden de ingreso, veremos como quedan atados de una vez derecho y cobro:

| Fe.contab. | Soc. | Nº doc.   | Concaten.  | Clase | Fecha doc. | Usuario | Importe | Ipte.cons. | Dism.prev. | Incr.prev. | Mon. | s |
|------------|------|-----------|------------|-------|------------|---------|---------|------------|------------|------------|------|---|
| 01.12.2020 | JCCM | 17000032  | 6000779786 | 11    | 01.12.2020 | CU5010  | 300,00  | 0,00       | 0,00       | 0,00       | EUR  |   |
|            | JCCM | 210000010 |            | MI    | 01.12.2020 | CUS010  | 300,00  | 300,00-    | 0,00       | 0,00       | EUR  |   |

### **1.3.** Programa carga masiva de ingresos

Este documento describe la carga de ingresos/cobros de forma masiva mediante fichero Excel.

| Programa de carga masi         | iva de ing |
|--------------------------------|------------|
| ¢                              |            |
| Parámetros de selección        |            |
| Sociedad                       | JCCM       |
| Fe.contabilización             | 24.11.2022 |
| Ruta fichero                   |            |
|                                |            |
| <ul> <li>Derechos</li> </ul>   |            |
| ○ Cobros                       |            |
| ⊂Reconocido por Ingresado (RI) |            |
|                                |            |
|                                |            |
| Eiecutar en proceso de fondo   |            |

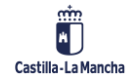

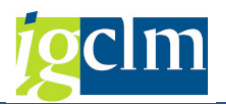

Ingresos

## 1.3.1. Estructura del fichero

El fichero tendrá una extensión \*.xls o \*.xlsx y los siguientes campos:

| NOMBRE    | DESCRIPCIÓN   | TAMAÑO |
|-----------|---------------|--------|
| BLDAT     | Fecha Doc.    | 8      |
| SGTXT     | Texto         | 50     |
| KONTO     | Cuenta        | 16     |
| WRBTR     | Importe       | 13     |
| MWSKZ     | Ind. Imp.     | 2      |
| STCD1     | NIF           | 9      |
| SEL01     | No. De orden  | 10     |
| FIPEX     | Pos. Pre      | 24     |
| FISTL     | Centro Gestor | 16     |
| GEBER     | Fondo         | 10     |
| XBLNR     | Nº Ref.       | 16     |
| BELNR_REF | № Doc.        | 10     |
| GJAHR_REF | Ejercicio     | 4      |

Los campos de tipo fecha tienen el siguiente formato DDMMYYYY.

Ejemplo:

| Fecha Doc.<br>(8) | Texto (50) -<br>Condicionalidad -<br>Viñedos - etc | Cuenta (16) | Importe (13) | Ind.Imp.<br>(2) | NIF (9)<br>DEUDOR | No. De<br>orden. (10) | Pos.Pre<br>(24) | Centro Gestor.<br>(16) | Fondo (10) | Referencia<br>(16) | Doc. Ingreso | Ejercicio de<br>Ing. |
|-------------------|----------------------------------------------------|-------------|--------------|-----------------|-------------------|-----------------------|-----------------|------------------------|------------|--------------------|--------------|----------------------|
| 23/03/2022        | R. VIÑEDO 20%                                      | 55400019    | 97,40        | ZR              | 52760380J         |                       | I/39001         | 21020000               | 0000000441 |                    | 130011638    | 2021                 |

## 1.3.2. Proceso de carga

El proceso de carga consta de los siguientes pasos:

1.- Leer fichero, en este paso se lee el fichero comprobando que no fue previamente cargado y se verifica el formato sea correcto.

2.- El sistema propondrá una lista de deudores coincidentes por NIF en el caso de que para un mismo NIF haya más de un acreedor.

Ejemplo:

| Programa de carga ma                | siva de in      | gresos               |                            |            |
|-------------------------------------|-----------------|----------------------|----------------------------|------------|
| Ð                                   |                 |                      |                            |            |
| Parámetros de selección             |                 |                      |                            |            |
| Sociedad                            | [               | JCCM                 |                            |            |
| Fe.contabilización                  |                 | 01.12.2020           |                            |            |
| Ruta fichero                        |                 | C:\Users\67740514\Do | cuments\CARGA MASIVA DE IN | GRESOS.xls |
| OReconocido por Ingresado Indice    | Sociedad        | NIF                  | Texto posición             |            |
| OReconocido por Ingresado Indice    | Sociedad        | NIF                  | Texto posición             |            |
| 1                                   | JCCM            | T06045150            | PRUEBA RI                  |            |
| 2                                   | 3CCM            | S2826052I            | PRUEBA RI                  |            |
| ]Ejecutar en proceso de fondo 🖁 🖙 S | eleccione deudo | r                    |                            | ×          |
| 4 Deud                              | lor [           |                      |                            | 4          |
| 2                                   | 030             | 0000240 Deudor 0300  | 000240                     | _          |
| 7                                   | 030             | 0000045 Deudor 0300  | 000045                     |            |
| 1                                   |                 |                      |                            |            |
|                                     | 1CCM            |                      |                            |            |

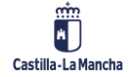

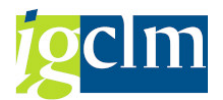

3.- El sistema mostrará un listado con el resultado de las verificaciones efectuadas:

Ejemplo:

| Result                          | Resultado verificación |        |           |               |         |          |         |         |           |     |            |     |                                                  |
|---------------------------------|------------------------|--------|-----------|---------------|---------|----------|---------|---------|-----------|-----|------------|-----|--------------------------------------------------|
| 😳 😳 Fondo 🔄 🚊 🐨 😨 🕎 🛃 🚜 🕼 📅 🃚 🔠 |                        |        |           |               |         |          |         |         |           |     |            |     |                                                  |
| Fecha doc.                      | Fe.contab.             | Soc.   | Texto     | Cuenta Noneda | Importe | Ind.imp. | Cliente | PosPre  | Ce.gestor | Fon | Referencia |     | Texto de mensaje                                 |
| 31.12.2018                      | 01.12.2020             | JCCM.  | PRUEBA RI | EUR           | 1.500,  |          | 1       | 1/20002 | 15020000  |     |            | 1   | Partida inexistente 15020000 I/20002. Verificar. |
| 31.12.2018                      | 01.12.2020             | JCCH . | PRUEBA RI | EUR           | 2.000,  |          | 1       | 1/20001 | 15020000  |     |            | 1   | Partida inexistente 15020000 I/20001. Verificar. |
| 31.12.2018                      | 01.12.2020             | JCCM   | PRUEBA R3 | EUR           | 1.000,  | ZR       | 1       | 1/38000 | 19020000  |     |            | 1 🕑 | Orden verificada: No hay errores                 |
| 31.12.2018                      | 01.12.2020             | 3CCM   | PRUEBA R3 | EUR           | 2.000,  |          | 1       | 1/20002 | 15020000  |     |            | 1   | Partida inexistente 15020000 I/20002. Verificar. |
| 31.12.2018                      | 01.12.2020             | JCCM   | PRUEBA R3 | EUR           | 1.000,  |          | 1       | 1/20001 | 15020000  |     |            | 1   | Partida inexistente 15020000 I/20001. Verificar. |
| 31.12.2018                      | 01.12.2020             | JCCM   | PRUEBA RI | EUR.          | 1.500,  | ZR.      | 1       | 1/38000 | 19020000  |     |            | 1 🕐 | Orden verificada: No hay errores                 |
| 31.12.2018                      | 01.12.2020             | JCCM   | PRUEBA RI | EUR           | 2.000,  | ZR.      | 1       | 1/38000 | 19020000  |     |            | 1 🕑 | Orden verificada: No hay errores                 |
| 31.12.2018                      | 01.12.2020             | JCCH   | PRUEBA RI | EUR           | 1.000,  |          | 1       | 1/20002 | 15020000  |     |            | 1   | Partida inexistente 15020000 I/20002. Verificar. |
| 31.12.2018                      | 01.12.2020             | JCCM   | PRUEBA R3 | EUR           | 1.500,  |          |         | 1/20001 | 15020000  |     |            | 1   | No se encontró deudor asociado al NIF Q2826000   |

En este punto se puede lanzar la contabilización tanto en fondo como online.

A continuación, se detalla las tres opciones de carga que tiene el programa.

#### 1.3.2.1. Derechos

Crea una orden de ingreso, la libera, y la contabiliza.

#### 1.3.2.2. Cobros

Contabiliza un cobro.

## 1.3.2.3. Reconocido por Ingresado (RI)

Este proceso agrupa los dos anteriores:

Crea una orden de ingreso, la libera y contabiliza y con el derecho creado, registra a la vez un cobro y compensa la posición abierta del deudor.

El programa mostrará un listado con el resultado del proceso de contabilización.

Ejemplo:

| Programa de carga masiva de ingresos |            |       |           |               |         |          |        |         |               |            |      |                                                                   |
|--------------------------------------|------------|-------|-----------|---------------|---------|----------|--------|---------|---------------|------------|------|-------------------------------------------------------------------|
| CP Late                              | Datar B    | 60° 8 | Optiones  | Sistema Av    | uda     |          |        |         |               |            |      | = # ×                                                             |
| 0[                                   |            |       | •] * 🗐    |               | @ M     | (i) (i)  | 12612  | 20      | 0.            |            |      |                                                                   |
| Resulta                              | do con     | tabil | ización   |               |         |          |        |         |               |            |      |                                                                   |
|                                      | 7 2        | £1 4  | (i) 🕁 🍋   | -             |         |          |        |         |               |            |      |                                                                   |
| Feche doc.                           | Fe.contab. | Soc.  | Texto     | Cuerta Moneda | Imports | Ind imp. | Clerte | PosPes  | Celgester Fon | Referencia |      | Texto de menada                                                   |
| 31.12.2018                           | 01.12.2020 | JCCH  | PRUEBA RD | EUR           | 1.000.  | ZR       |        | 1/38000 | 19020000      |            | 1.61 | No se encontró deudor esociado al NIF T06045150 en datos maestros |
| 31.12.2018                           | 01.12.2020 | JCCM  | PRUEBA RD | EUK           | 1.500,  |          |        | 1/20002 | 15620000      |            | 1    | No se encontró deudor asociado al NIF 526260522 en datos maestros |
| 31.12.2018                           | 01.12.2020 | JCCM  | PRUEBA RO | EUR           | 2.000.  |          |        | 1/20001 | 15020000      |            | 10   | No se encontró deudor asociado al NIF Q2826066H en datos maestros |
| 31.12.2018                           | 05.12.2020 | JCCH  | PRUEBA RD | EUR           | 2.000,  |          | 15     | 1/20002 | 15020000      |            | 10   | Particle inexistente 19020000 1/20002. Verificar.                 |
| 31.12.2018                           | 01.12.2020 | JOCH  | PRUEBA RD | EUR           | 1.000.  |          | 1      | 1/20001 | 15020000      |            | 3 🚺  | Particle inexistente 15020000 1/20001. Verificar.                 |
| 31.12.2018                           | 01.12.2020 | JOCH  | PRUEBA RD | EUR           | 1.500.  |          | 1      | 1/20001 | 15020000      |            | 10   | Particla inexistente 15020000 1/20001. Verificar.                 |
| 31.12.2018                           | 01.12.2020 | JCCH  | PRUEBA RO | EUR           | 2.000,  |          | 1      | 1/20001 | 15020000      |            | 10   | Particle inexistence 15020000 1/20001. Verificar.                 |
| 31.12.2010                           | 01.17.2020 | JOCH  | PRUEBA RO | <b>ULR</b>    | 1.000,  |          | 1      | 1/20002 | 15020000      |            | 10   | Particla inexistente 15020000 1/20002. Verficar.                  |
| 31.12.2018                           | 01.12.2020 | 300M  | PRUEBA RO | EUR           | 2.000,  |          |        | 1/20002 | 15020000      |            | 10   | No se encontró deudor asociado al NIF 528260521 en datos maestros |
| 31.12.2018                           | 91.12.2020 | 30CM  | PRUEBA RD | EUR           | 1.000,  |          |        | 1/20001 | 15020000      |            | 1 11 | No se encontró deudor asociado al NIF Q2826000H en datos maestros |
| 31.12.2018                           | 01.12.2020 | JOCH  | PRUEBA RD | ELR           | 1.500,  | ZR       |        | 1/38000 | 19020000      |            | 1    | No se encontró deudor asociado al NIP T06045150 en datos maestros |
| 31.12.2018                           | 01.12.2020 | JOCH  | PRUEBA RS | EUR           | 2.000,  | 28       |        | 1/38000 | 19020000      |            | 10   | No se encontró deudor asociado al NIF T06045150 en datos meestros |
| 31.12.2018                           | 01.12.2020 | 30CH  | PRUEBA RO | EUR           | 1.000,  |          |        | 1/20002 | 15020000      |            | 1.0  | No se encontró deudor asociado al NIF 520260521 en detos maestros |
| 31.12.2018                           | 01.12.2020 | 300H  | PRUEBA RD | ELR           | 1.000   | ZR       | 1      | 1/39000 | 19020000      |            | 10   | Orden 6000233969 JCCM creada comectamente                         |
| 31.12.2018                           | 01.12.2020 | JOCH  | PRUEBA RD | BUR           | 1.500,  | 2R       | 1      | 1/38000 | 19020000      |            | 10   | Orden 6000233970 JCCH meada correctamente                         |
| 31.12.2018                           | 01.12.2020 | JOCH  | PRUEBA RD | SUR           | 1.500,  | ZR       | 11     | 1/38000 | 19020000      |            | 10   | Orden 6000233971 JCCM creade correctemente                        |
| 31.12.2018                           | 05.17 2020 | 300M  | PRUEBA RO | EUR.          | 2.000   | ZR       | 1      | 1/38000 | 19020000      |            | 100  | Order: 6000233972 30CH creade correctemente                       |

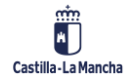